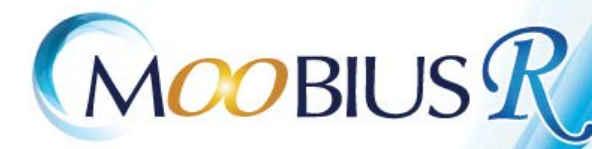

# セットアップ手順書

#### 【DL版 Web認証】

吉備システム株式会社

# はじめに

本手順書では、**積算システムメビウスR WEB版**の セットアップ手順について説明します。

## セットアップ注意事項

- 1. お使いの環境によっては自動的にPCの再起動が 行われます。作業中のソフトを保存・終了してから インストール作業を行ってください。
- 必ずインターネットに接続した状態でセットアップを 実行してください。
- 必ず管理者権限のあるユーザーで セットアップを実行してください。
- 4. セキュリティソフトは停止もしくは終了してから インストール作業を行ってください。
- 5. 圧縮フォルダ、暗号化フォルダ、ネットワーク ドライブにはインストールできません。
- お使いのPCにインストールされているOSを ご確認ください。
   ※推奨OS:Windows10以降 Server2016以降

### 1. セットアップデータダウンロード手順

**積算システム メビウス R**のセットアップを行います。 https://www.kibi.co.jp/todl.html 上記URLへアクセスしてください。 ログイン画面が表示されますので、認証キーを入力し **ログイン**をクリックしてください。

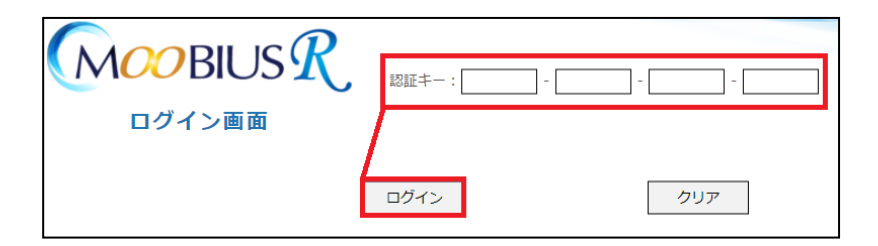

**ダウンロード**をクリックし、圧縮(**z**ip形式)ファイルを ダウンロードしてください。

|                                                                        | ックし、「setup.zip」ファイルをダウンロードしてください。                                         |
|------------------------------------------------------------------------|---------------------------------------------------------------------------|
|                                                                        |                                                                           |
|                                                                        | ※MM/dd HH時mm分~HH時の間セットアップデータの更新を行いますので、                                   |
| き ダウンロード                                                               | 更新中のダウンロードはお控え下さい。                                                        |
|                                                                        | ※ダワンロートナーダはDVD寺(正原間した場合正常起動できません。<br>HDDやUSBメモリー等。東京換え可能なメディアに展開してご使用下さい。 |
|                                                                        |                                                                           |
|                                                                        |                                                                           |
| * けっトフィブチョ                                                             |                                                                           |
|                                                                        |                                                                           |
| V L9179738                                                             |                                                                           |
| * C917979M                                                             |                                                                           |
| ■手順1:上記ダウンロードオ                                                         | タンから「setup.zip」をダウンロードします。                                                |
| <ul> <li>モラボ1:上記ダウンロードオ</li> </ul>                                     | ゆンから「setup.zip」をダウンロードします。                                                |
| <ul> <li>手順1:上記ダウンロードオ</li> <li>手順2:ダウンロードした</li> </ul>                | やンから「setup.zip」をダウンロードします。<br>setup.zip」を解凍します。                           |
| <ul> <li>● 手順1:上記ダウンロードオ</li> <li>▼</li> <li>■ 手順2:ダウンロードした</li> </ul> | ペタンから「setup.zip」をダウンロードします。<br>setup.zip」を解凍します。                          |

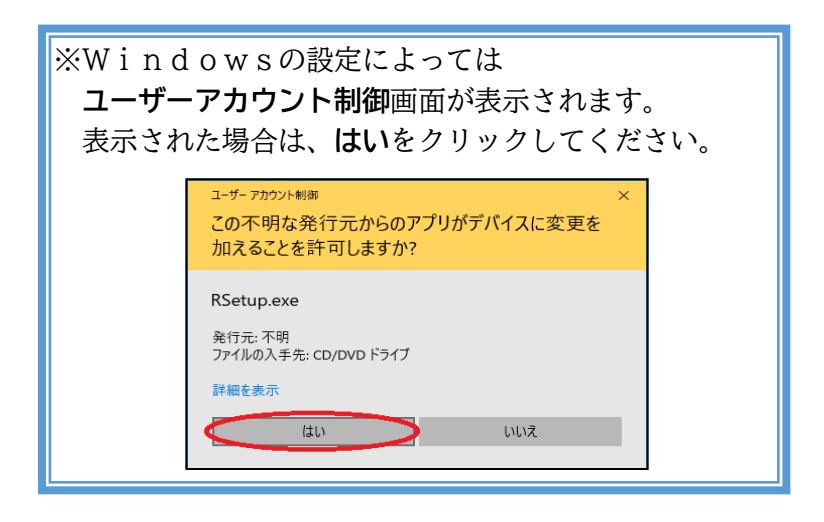

ダウンロードした setup.zip を右クリックして**すべて展開**を 選択してください。

| <sub>名前</sub> set<br>∨今日 (1) <b>右ク</b> | 」p. zipを <sub>更新</sub><br>ソリック                             | 日時       | 種類             | サイズ        |
|----------------------------------------|------------------------------------------------------------|----------|----------------|------------|
| 📓 setup .zip                           | 開 <b>く(O)</b><br>新しいウインドウで開く(E)<br>S Skype で共有             |          | 圧縮 (zip 形式) フォ | 457,083 KB |
|                                        | すべて展開(T)                                                   |          |                |            |
|                                        | <ul> <li>ESET Endpoint Securityで検<br/>詳細設定オプション</li> </ul> | 査する<br>> |                |            |
|                                        | スタート メニューにピン留めする<br>ビ 共有<br>プログラムから開く(H)                   |          |                |            |

**setup. zipの**展開が完了しましたら、セットアップ準備は 終了です。次ページからの**2. セットアップ手順**を確認してく ださい。

## 2. セットアップデータインストール手順

1. セットアップデータダウンロード手順でダウンロードした setupフォルダ内のRSetup. exeを実行してください。

| 名前 ^                          | 更新日時       | 種類         | サイズ        |
|-------------------------------|------------|------------|------------|
| > 現在ディスクにあるファイル (6)           |            |            |            |
| M_SETUP                       |            | ファイル フォルダー |            |
| NSW_SETUP                     | ファイル フォルダー |            |            |
| Autorun.inf                   | un.inf     |            | 1 KB       |
| 🔍 moobiusr_setup.ico          |            | アイコン       | 100 KB     |
| 🔀 ndp48-x86-x64-allos-enu.exe |            | アプリケーション   | 114,630 KB |
| 🕞 RSetup.exe                  |            | アプリケーション   | 40 KB      |
| → ディスクに書き込む準備ができたファイル (1)     | )          |            |            |
| 📓 desktop.ini                 |            | 構成設定       | 1 KB       |

「WindowsによってPCが保護されました」と表示 される場合があります。詳細情報をクリックすると、実行 ボタンが表示されますので、実行をクリックしてください。 実行ボタンが表示されない場合は、次ページの手順を参照 してください。

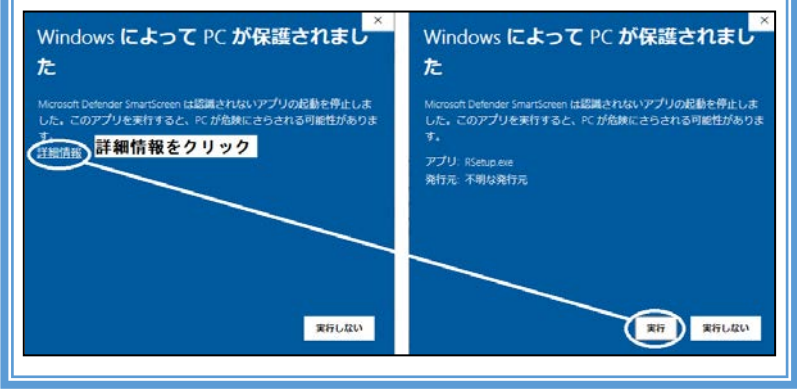

Windowsの設定によっては、実行ボタンが表示され ない場合があります。その場合は、Windowsの設定 画面から更新とセキュリティを選択してください。

| < Вд                                                                                                    |                                                                                                    |                                                 |      |                                      |
|----------------------------------------------------------------------------------------------------|----------------------------------------------------------------------------------------------------|-------------------------------------------------|------|--------------------------------------|
|                                                                                                    | Window                                                                                                    | wsの設定                                           |      |                                      |
|                                                                                                    | 配定の検索                                                                                                    | P                                               |      |                                      |
| ジステム<br>ディスフレイ、サウンド、通知、電源                                                                                                    | <b>デバイス</b><br>Billerfooth、プリンター、アウス                                                                                                    | 電話<br>Andiroid、Phone のジンク                       |      | ネットワークとインターネット<br>Wi-Fi、暗内モード、VPN    |
| (編人用設定<br>19日、ロック系系、色                                                                                                    | <b>アプリ</b><br>アンインストール、数定後、オプション<br>の発表                                                                                                    | アカウント<br>7カウント、メール、同期、職場、他<br>のユーダー             | (A字  | 跨刻と言語<br>音声認識。地域、日付                  |
| <b>グーム</b><br>ゲームバー、キャプチャ、プロードキャス<br>ト、ゲーム モード                                                                                                    | 1 日本操作<br>アレークー、拡大賞、ハイコントラスト                                                                                                    | 検索<br>マイクとは、72セス許可の除意                           | 0    | Cortana<br>Cortana の言語、アクセス許可、通<br>和 |
| - 751/19-                                                                                                    | 受新とセキュリティ<br>Windows Update, 回夜, パック                                                                                                    |                                                 |      |                                      |
|                                                                                                    | 777                                                                                                    |                                                 |      |                                      |
|                                                                                                    |                                                                                                    |                                                 |      |                                      |
|                                                                                                    |                                                                                                    |                                                 |      |                                      |
|                                                                                                    |                                                                                                    |                                                 |      |                                      |
| Alia da wata                                                                                                    | ナーリニッチ間                                                                                                    |                                                 | ·    |                                      |
| Nindowst                                                                                                    | キュリティを開                                                                                                    | <b>く</b> を選択してく                                 | くだ   | さい。                                  |
| Windowst                                                                                                    | キュリティを開                                                                                                    | <b>く</b> を選択して<                                 | くだ   | さい。                                  |
| Windowsセ                                                                                                    | キュリティを開                                                                                                    | <b>く</b> を選択してく                                 | くだ   | さい。<br>×                             |
| Windowsセ<br>← px<br>ŵ *-4                                                                                                    | キュリティを開<br>Windows セキュリ                                                                                                    | <b>く</b> を選択してく                                 | くだ   | さい。<br>- □ ×                         |
| Mindowst<br>← pa<br>@ #-L<br>Racoma                                                                                                    | キュリティを開<br>Windows セキュリ<br>Windows セキュリ                                                                                                    | くを選択してく<br>ティ                                   | くだる  | さい。<br>×                             |
| Vindowsセ<br>← 即度<br>会 ホーム<br>設立の地质<br>夏厳と2434974                                                                                                    | キュリティを開<br>Windows セキュリ・<br>Windows セキュリ・<br>Windows セキュリアィは、デバイスの<br>SAF-ACT,<br>Windows セキュリアィは、デバイスの                                                                                                    | <b>く</b> を選択してく<br>ティ                           | くだ、  | さい。<br>×                             |
| Vindowsセ<br>・ PE<br>の ホーム<br>設定の単度<br>実際とセキュリティ<br>C Windows Update                                                                                                    | キュリティを開<br>Windows セキュリ・<br>Windows セキュリ・<br>Windows セキュリティ<br>のホームです。<br>Windows セキュリティを開く<br>なったです。<br>保護の領域                                                                                                    | <b>く</b> を選択してく<br>ティ                           | くだ   | <b>さい。</b><br>×                      |
| Vindowsセ<br>← Pa<br>会 ホーム<br>設定の始素<br>更能とセキュリティ<br>ご Windows Update<br>血 配信の意識化                                                                                                    | *キュリティを開<br>Windows セキュリ・<br>Windows セキュリ・<br>Windows セキュリティを開く<br>(保護の領域<br>(2) 21622年高の所止                                                                                                    | <b>く</b> を選択してく<br>ティ<br><sup>ティ</sup>          | くだ   | ×                                    |
| Vindowsセ                                                                                                    | <ul> <li>ク</li> <li>ジ</li> <li>Windows セキュリ・<br/>Windows セキュリ・<br/>Windows セキュリティを開く</li> <li>Windows セキュリティを見いていた。</li> <li>Windows セキュリティを見いていた。</li> <li>Windows セキュリティを見いていた。</li> <li>(1) シーン・</li> <li>(1) シーン・</li> <li>(2) クリックの目前</li> </ul>                                                                                                    | <b>く</b> を選択してく<br>ティ<br><sup>ティ</sup>          | くだ:  | さい。<br>- □ ×                         |
| Vindowsセ           ケ 卸売           ☆ ホーム           設立の始系           支払とセキ30万く           ご Windows Update           血 配信の最重化           ● Windows Update           血 Windows Update           血 配信の最重化           ● Windows Update           ● Windows Update           ● Windows Update           ● Tripp7J | ・キュリティを開<br>Windows セキュリ・<br>Windows セキュリ・<br>Windows セキュリアィモス<br>Windows セキュリアィモス<br>(保護の領域)<br>Q16,224年の防止<br>会型の不要です。<br>プカワントの保護<br>対面で不要です。                                                                                                    | <b>く</b> を選択してく<br>ティ<br>Ctall944正常性を参示し、常確するため | くだ   | さい。<br>×                             |
| <ul> <li>✓ 即車</li> <li>☆ ホーム</li> <li>※定心地市</li> <li>更整にセキュリティ</li> <li>ご Windows Update</li> <li>血 記信の最適化</li> <li>● Windows セキュリティ</li> <li>▼ パックアップ</li> <li>※ トラフトジック・ティッグ</li> </ul>                                                                                                    | <ul> <li>キュリティを開</li> <li>Windows セキュリ・</li> <li>Windows セキュリ・</li> <li>Windows セキュ</li></ul>         | くを選択してく<br>ティ<br>たコリティビ正常性を参示し、電信するため           | くだ   | さい。<br>×                             |
| <ul> <li>◆ BR</li> <li>☆ ホーム</li> <li>設立の地形</li> <li>整立の地形</li> <li>変動とセキュリアィ</li> <li>○ Windows じやユリアィ</li> <li>○ Windows じやユリアィ</li> <li>○ Windows じやユリアィ</li> <li>〒 パックアップ</li> <li>♪ トッフルシューティング</li> <li>二 高度</li> </ul>                                                                           | <ul> <li>キュリティを開</li> <li>Windows セキュリ・<br/>Windows セキュリ・4は、デバイスの<br/>がみームです。</li> <li>Windows セキュリア・4日、<br/>Windows セキュリア・4日、<br/>Windows セキュリア・4日、</li> <li>マイシュンキュリア・4日、</li> <li>マイシュンキュリア・4日、</li> <li>マイシュンキューション・ション・ション・ション・ション・ション・ション・ション・ション・ション・</li></ul>                                                                                                    | <b>く</b> を選択してく<br>ティ<br><sup>ティ</sup>          |      | さい。<br>×                             |
| <ul> <li>✓ BE</li> <li>☆ ホーム</li> <li>設立の地市</li> <li>整立の地市</li> <li>整立の地市</li> <li>整立の地市</li> <li>空 Windows Update</li> <li>企 REGの港市化</li> <li>♥ Windows UP13/7r</li> <li>〒 バックアップ</li> <li>ご Windows UP13/7r</li> <li>ご Triyクアップ</li> <li>ご BE</li> <li>② ケビッス原転</li> </ul>                            | <ul> <li>キュリティを開</li> <li>Windows セキュリ:</li> <li>Windows セキュリ:</li> <li>Windows セキュリ:</li> <li>Windows セキュリ:</li> <li>Windows セキュリ:</li> <li>Windows セキュリ:</li> <li>Windows セキュリ:</li> <li>Windows セキュリ:</li> <li>Windows セキュリ:</li> <li>(Windows セキュリ:</li> <li>(W</li></ul> | <b>く</b> を選択してく<br>ティ<br><sup>ティ</sup>          | <br> | さい。<br>ロ . ×                         |

目 開発者向け

Windows Insider Program

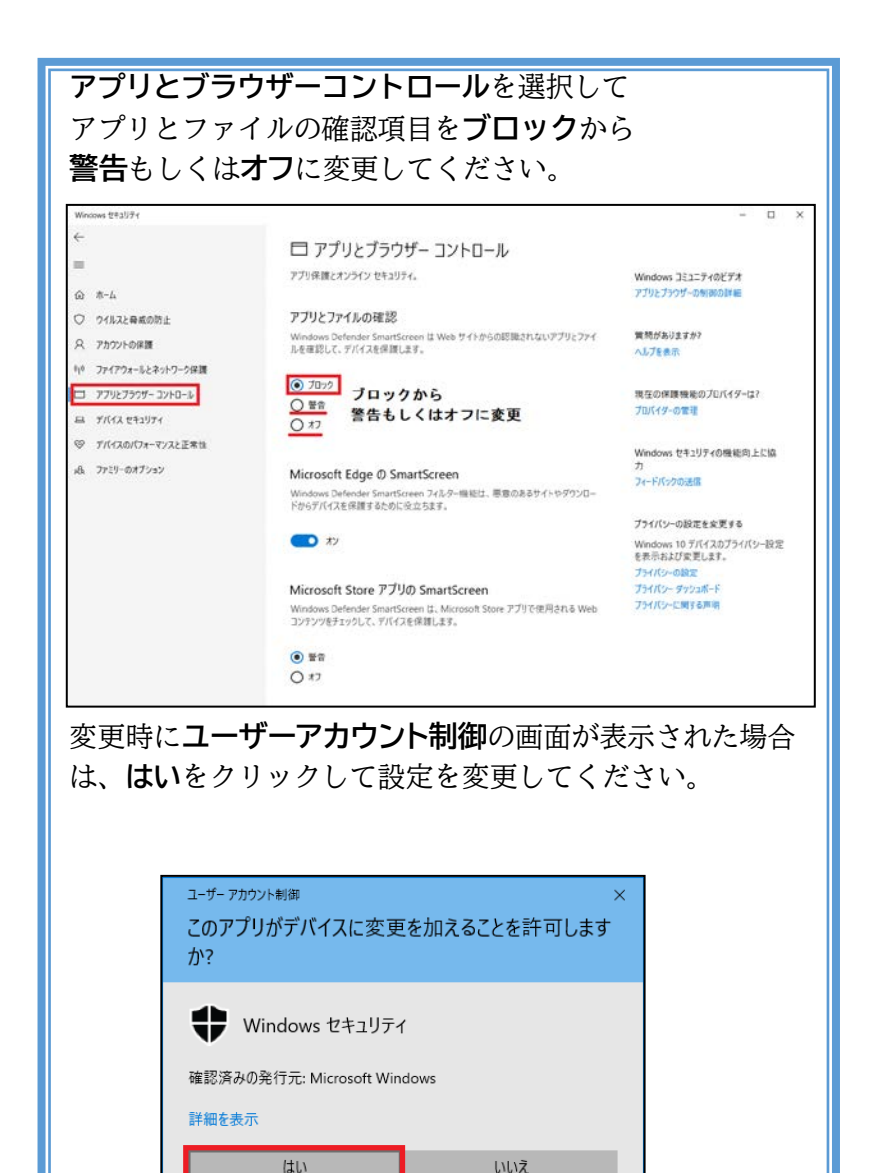

認証キーを入力してくださいと表示されますので、 同梱されている認証カードに記載されている 認証キーを入力し、続行をクリックしてください。

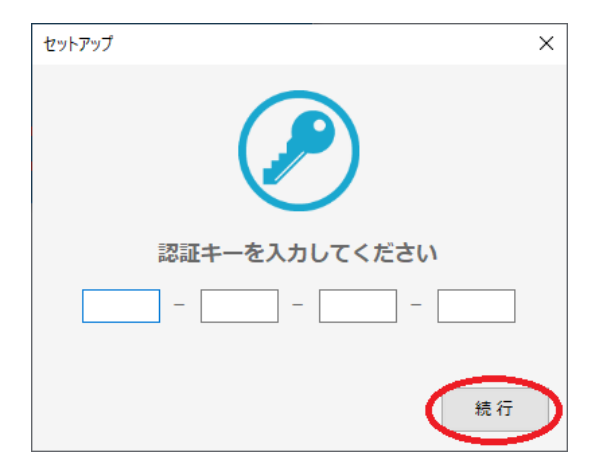

積算システムのセットアップ画面が表示されますので 次へをクリックしてください。

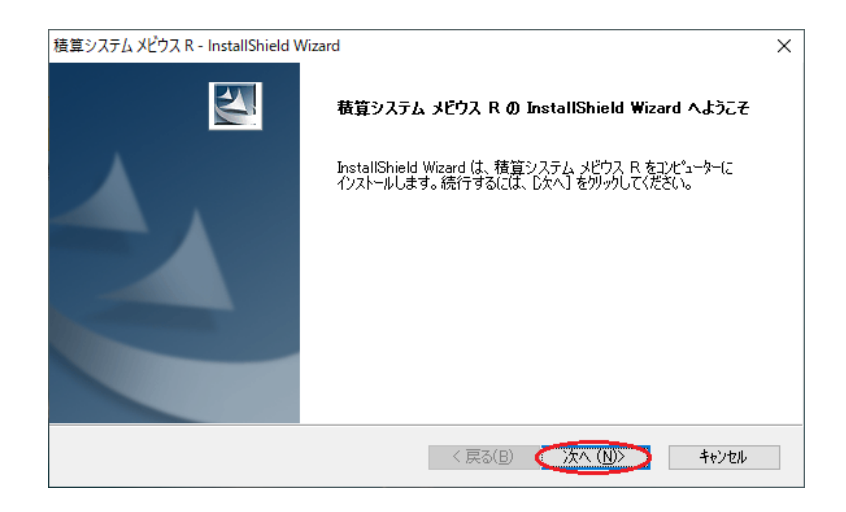

### 使用許諾契約の内容をご確認の上 使用許諾契約の全条項に同意しますを選択し

次へをクリックしてください。

※ ソフトウェア使用許諾契約書の全文をスクロールを下

げ、最後まで確認して下さい。

| 積算システム メビウス R - InstallShield Wizard                                                                                                    | ×                           |
|----------------------------------------------------------------------------------------------------|-----------------------------|
| 使用許諾契約<br>次の製品使用許諾契約を注意深くお読みください。                                                                                                    | X                           |
| ソフトウェア使用許諾契約書                                                                                                    | ^                           |
| 本ソフトウェア使用#1結契約者には、お客様が本製品をご使用するにあたっての注意事項/<br>いますので、最後までお読みください。                                                                              | が記載されて                      |
| お客様と吉備システム株式会社(以下「弊社」といいます)とは、本製品の使用に関し、次<br>ます。本契約書の条項に同意されない場合は、弊社はお客様に本製品の使用を許諾できま<br>が本製品を使用した場合は、本契約書の条項に同意したものとみなされますので、使用を行<br>一読ください。 | の通り契約し<br>たせん。お客様<br>行前に必ずご |
| 第一条(定義)<br><u> 木製品</u> とは、「積算システム メビウス RIを指し、本製品にはソフトウェアブログラム及びブロラ                                                                            | テクトキーが含 🗸                   |
| <ul> <li>● 使用許諾契約の全条項(こ同意します(A)</li> <li>○ 使用許諾契約の条項(こ同意しません(D)</li> </ul>                                                                    | 印刷(P)                       |
| InstallShield 〈 戻る(B) ( 沐へ (N)〉                                                                                                    | ) ++>tu                     |

インストールフォルダの選択画面が表示されますので 『プログラム:』/『データ:』のインストール先を選択し 次へをクリックしてください。

<u>※0Sが64bit版の場合「Program Files」を</u> 選択しないでください。「Program Files (x86)」または 任意のフォルダを選択してください。

| 積算システムン           | ピウス R - InstallShield Wizard        | ×     |
|-------------------|-------------------------------------|-------|
| インストーノ            | レフォルダの選択                            | ANY   |
| インストーラは           | は以下のフォルダへ「積算システム メビウス R」をインストールします。 |       |
| このフォルダへ           | インストールするには「次へ」を押してください。             |       |
| 他のフォルダイ           | ヽインストールするには「参照」を押してください。            |       |
|                   |                                     |       |
|                   |                                     |       |
| プログラ              | 54: C#Program Files (x86)#          | 参照    |
| デ・                | — 々: C:¥ProgramData¥                | 無昭    |
|                   |                                     | 35.84 |
|                   |                                     |       |
| To a complete for | 自動で インストールフォルタに「 KIBI_APP 」が付加されます。 |       |
| rnstano hield     | < 戻る(B) (次へ(N) > )                  | キャンセル |

#### ファイルコピーの開始画面が表示されます。設定内容を 確認後、インストールをクリックしてください。

| 積算システム メビウス R - InstallShield Wizard                                                                                          | ×   |
|----------------------------------------------------------------------------------------------------|-----|
| ファイルコピーの開始<br>ファイルのコピーを開始する前に、設定内容を確認してください。                                                                                  | 2   |
| 7位がラムファイルのコピーを開始するための情報は次の通りです。設定を確認して、変更を必要とする場合は原<br>木字ンを外ックします。現在の設定でよい場合は、[イノストール]木字ンを外ックするとファイルのコピーを開始します。               | ≅ର] |
| 現在の設定                                                                                                    |     |
| コンピュータ名称:                                                                                                    | ^   |
| 積貨システム メビウス R<br>プログラムインストール先:<br>C¥Program Files (x86)¥KIBI_APP¥MOOBIUS_R<br>データインストール先:<br>C¥ProgramData¥KIBI_APP¥MOOBIUS_R |     |
| 記信/資料(天)エンクー                                                                                                    | ~   |
| InstallShield (戻る(B) (インストール ①> ) キャンセ                                                                                        | l   |

#### **セットアップステータス**画面が表示され インストール処理が実行されます。

| 積算システム メビウス R - InstallShield Wizard              | ×     |
|---------------------------------------------------|-------|
| セットアップ ステータス                                      |       |
| InstallShield Wizard は 積算システム メビウス R をインストールしています |       |
|                                                   |       |
|                                                   |       |
|                                                   |       |
|                                                   |       |
|                                                   |       |
|                                                   |       |
| InstallShield                                     |       |
|                                                   | キャンセル |

完了画面が表示されましたら完了をクリックしてください。

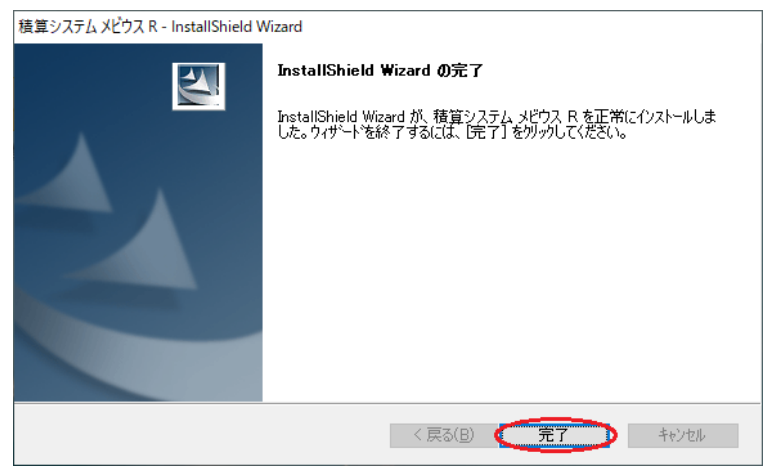

#### 続いて**歩掛データのインストール**画面が

表示されますので、必要な歩掛年度に <br />
チェックを付けた状態で、インストールをクリックしてください。

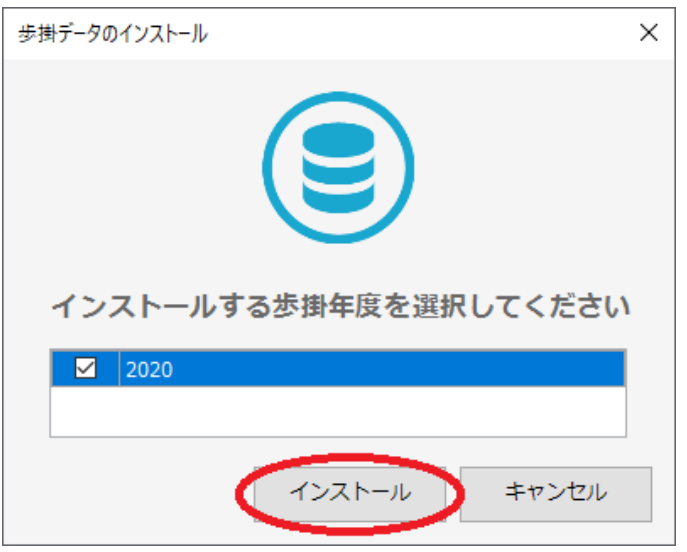

歩掛データインストールの完了画面が表示 されましたらOKをクリックしてください。

| 歩掛データインストール[完了] ×    |  |
|----------------------|--|
| 歩掛データのインストールが完了しました。 |  |
| ОК                   |  |

デスクトップにアイコンが作成されます。アイコンを クリックして起動してください。メビウスRを起動すると **更新の確認を行いますか?**と表示されますので

いいえを選択して配信情報チェッカーを起動してください。

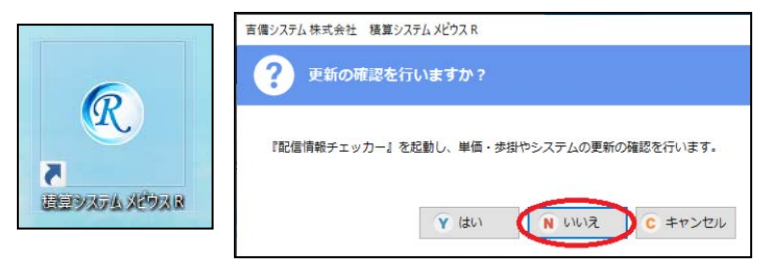

また、実行環境に単価データが存在しませんと 表示されます。OKをクリックして次ページからの 3.単価データインストール手順を確認し、単価インストー ルを行ってください。

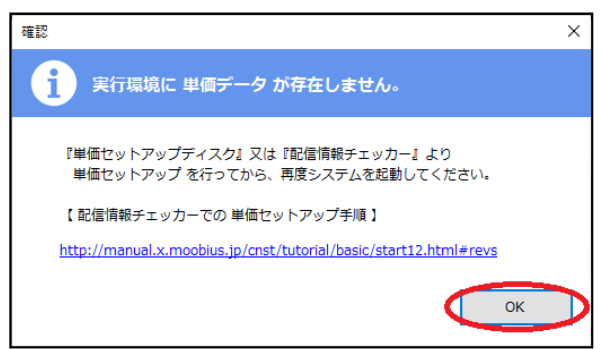

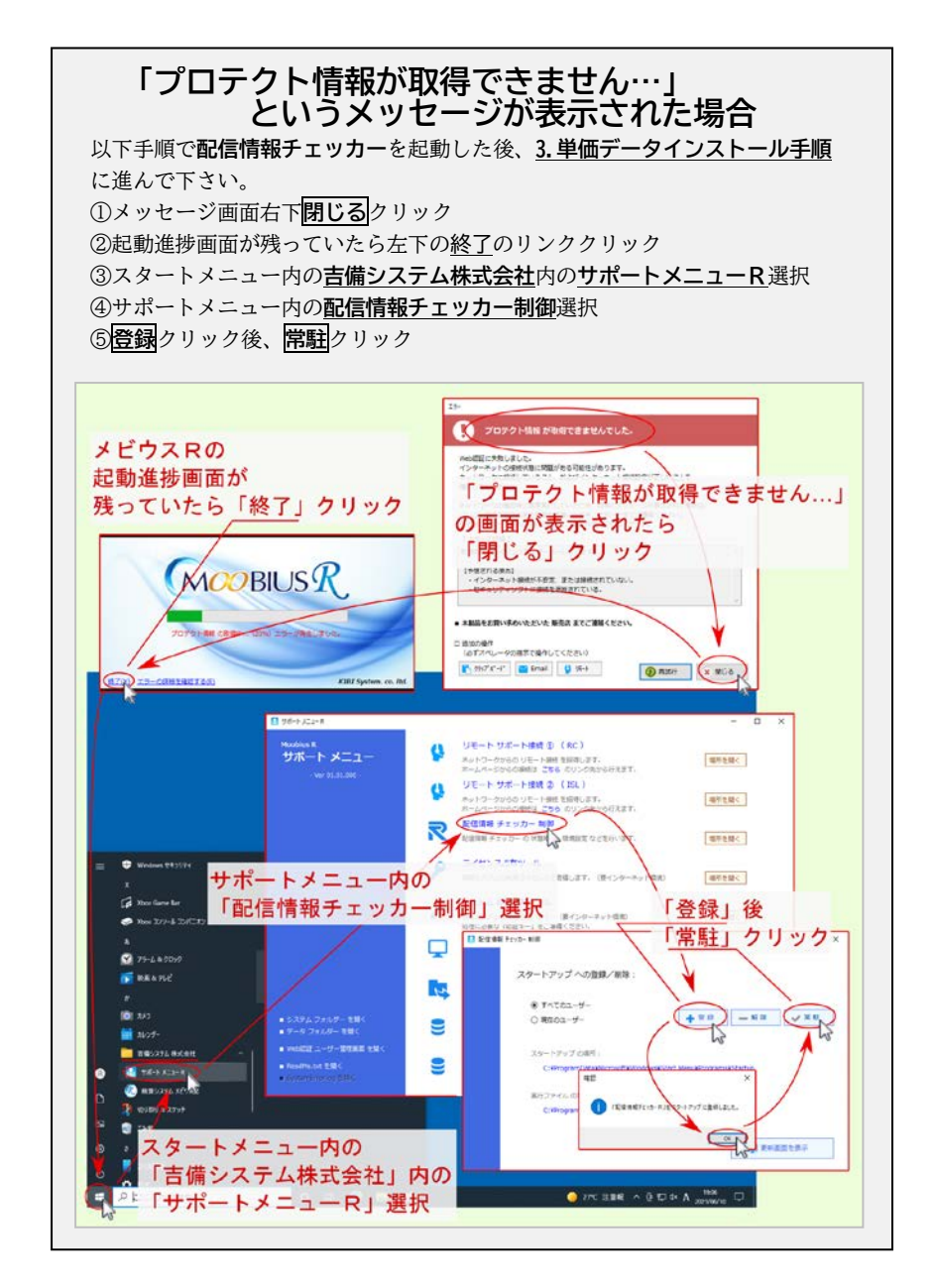

# 3. 単価データインストール手順

配信情報チェッカーが表示されましたら、画面左上にある 設定の変更をクリックし、必要な年度・都道府県・積算体系 にチェックを入れてください。

| 配信情報チェッカーR                                                                                                  |                                                                                      |
|----------------------------------------------------------------------------------------------------|--------------------------------------------------------------------------------------|
| 受 更新情報の確認                                                                                                   | 💓 更新情報の自動確認が有効です。                                                                    |
| ② 設定の変更                                                                                                    |                                                                                      |
| 更新情報の確認を行う年度<br>図 2020年度  2021年度                                                                            |                                                                                      |
| <ul> <li>更新信頼の雑誌を行う重</li> <li>● 金属</li> <li>● 北海道</li> <li>□ 北海道</li> </ul>                                 |                                                                                      |
| 東北         青森県         岩手県         宮城県         秋           閣東         茨城県         栃木県         群馬県         貸 | (田県 山形県 福島県<br>新工県 千葉県 東京都 神奈川県 山梨県 長野県<br>四日本 1000000000000000000000000000000000000 |
| 北陸         新潟県         富山県         石川県           中部         岐阜県         静岡県         愛知県         三           | <u>新</u> 選                                                                           |
|                                                                                                    | (版府   兵庫県   奈良県   和勤山県                                                               |
|                                                                                                    |                                                                                      |
| 九州    福岡県                                                                                                   | 27/06 27/06 26 26 26 26 26 26 26 26 26 26 26 26 26                                   |
| □ 沖縄<br>□ 沖縄県                                                                                               | TTR UTWEE CONTRACTOR                                                                 |
| 単価更新の確認を行う構算<br>ビ 風別単価 ○ 公共地理 ビ 土地地理 6                                                                      | 3 港湾物壁 ( ネクスコ ) 建築地理                                                                 |
| 三単価の更新確認は最新から指定した運用単価世代数のみ行う。                                                                               | 』<br>過去の単価世代を使いたい場合は<br>1 ○ <sup>世代</sup><br>該当世代まで指定するか、チェックを外してください。               |

設定の変更が終わりましたら、画面左上にある 更新情報の確認をクリックしてください。

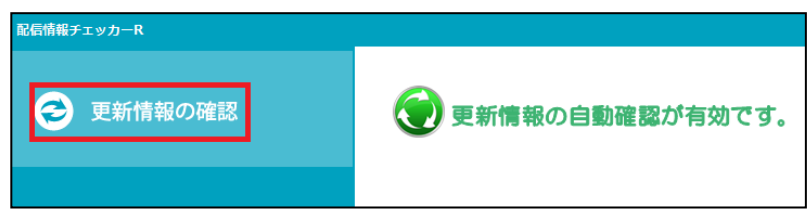

更新情報がありますと表示された場合は
 ダウンロードの開始をクリックしてください。
 開始前にダウンロードの選択をクリックすると必要な
 単価世代のみダウンロードすることが出来ます。

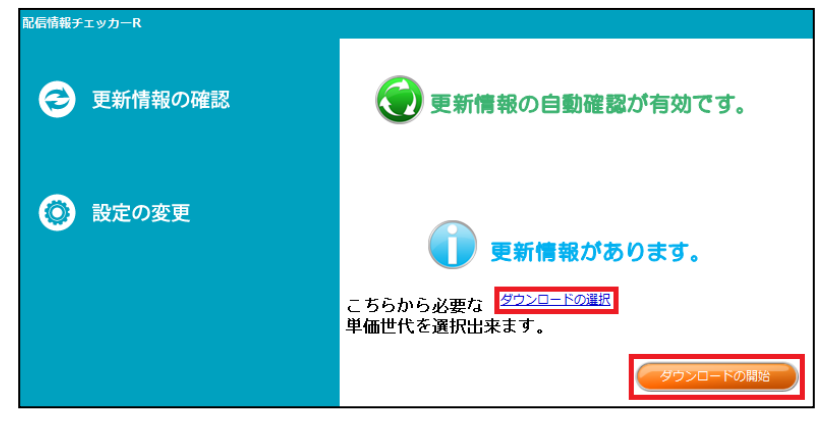

#### **ダウンロードを行います**と表示されましたら**OK**を クリックしてダウンロードを行ってください。

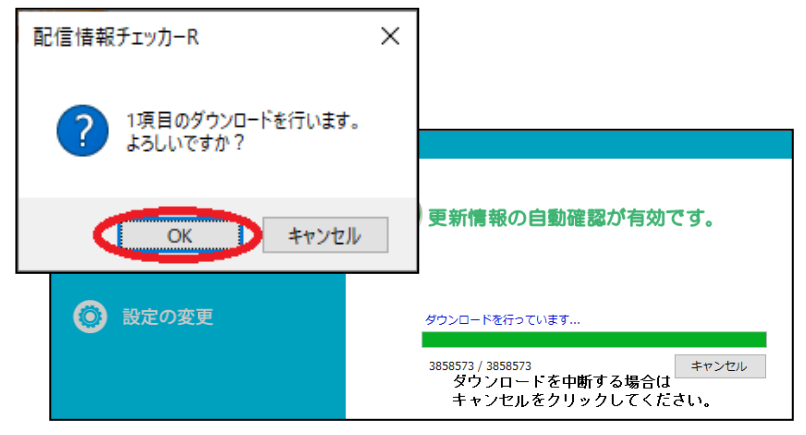

ダウンロード終了後、自動的に**更新データ取得中** 画面が表示されます。

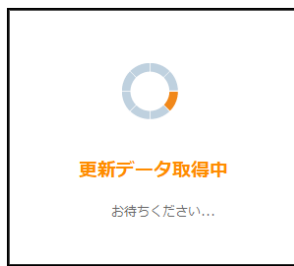

データの取得が完了すると自動でデータ更新が始まります。

| 単価更新       |                   |            | _   | × |
|------------|-------------------|------------|-----|---|
| 単価更新       |                   |            | 更新中 |   |
|            | 75 /              | 100 %      |     |   |
| 共通単価インストール | [岡山県](市場単価(0750)) | 『Install中』 |     |   |

#### 更新が完了しましたら**終了**をクリックしてください。 以上で単価のインストールは終了です。

| 価更新    |          |      |             | - ×  |
|--------|----------|------|-------------|------|
| 単価更新   |          |      |             | 更新完了 |
|        |          |      | 100 / 100 % |      |
| 世代単価イン | ストール     | [岡山  | 則【港湾土木】     |      |
|        |          |      |             |      |
| 対象種類   | 項目       | 完了時間 | 詳細          | ^    |
| 単価更新   | 世代単価(提供) |      | [岡山県]【土地地整】 |      |
| 単価更新   | 世代単価(独自) |      | [岡山県]【土地地整】 |      |
| 単価更新   | 世代単価(提供) |      | [岡山県]【港湾地整】 |      |
| 単価更新   | 世代単価(独自) |      | [岡山県]【港湾地整】 |      |
| 単価更新   | 世代単価(提供) |      | [岡山県]【港湾地整】 |      |
| 単価更新   | 世代単価(独自) |      | [岡山県]【港湾地整】 |      |
| 単価更新   | 世代単価(提供) |      | [岡山県]【港湾地整】 |      |
| 単価更新   | 世代単価(独自) |      | [岡山県]【港湾地整】 |      |
| 単価更新   | 世代単価(提供) |      | [岡山県]【県別単価】 |      |
| 単価更新   | 世代単価(独自) |      | [岡山県]【公共土木】 |      |
| 単価更新   | 世代単価(独自) |      | [岡山県]【土地改良】 |      |
| 単価更新   | 世代単価(独自) |      | [岡山県]【港湾土木】 |      |
| 単価更新   | 世代単価(提供) |      | [岡山県]【県別単価】 |      |
| 単価更新   | 世代単価(独自) |      | [岡山県]【公共土木】 |      |
| 単価更新   | 世代単価(独自) |      | [岡山県]【土地改良】 |      |
| 単価更新   | 世代単価(独自) |      | [岡山県]【港湾土木】 |      |
|        |          |      |             | ~    |
|        |          |      |             |      |
|        |          |      |             | 終了   |